## Help for Students and Teachers Edit Video in My Media

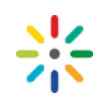

Once uploaded to My Media you can edit your media with the online tools. You can update your Media anytime, even after it is published but editing is locked if it is submitted for assessment.

#### The Online Video Editing Tools

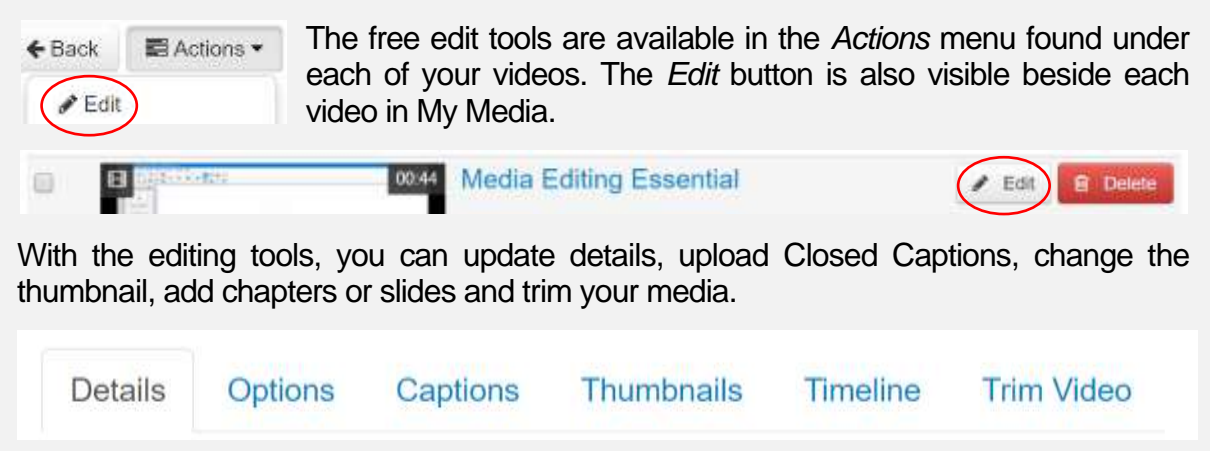

Students please note: once you submit a video assessment you will be unable to edit.

| Jpdate Detai       | ils        |           |        |             |          |       |     |      |         |          |
|--------------------|------------|-----------|--------|-------------|----------|-------|-----|------|---------|----------|
| Description:       | Black -    | Bold      | Italic | Underline   |          | I     | ▣   |      | C       |          |
| l leo tho toole tr | a undato y | our titlo | and de | scription T | -<br>inc | roase | tho | 0000 | rtunity | for roug |

Use the tools to update your title and description. To increase the opportunity for reuse put dates or lecture information in the textbox where you embed it in FLO rather than the title or description.

# Attach a Caption File to a Video

My Media > Click Edit > Open the Captions tab > Click Upload captions file

Select a .SRT file from your desktop.

A language must be selected and a label added.

Label the file as 'On' as it will appear in the player.

See help document for details on how to create and upload a caption file.

# Edit Thumbnails

Upload an image, capture a frame or select from ten auto-generated thumbnails.

1 Upload Thumbnail

O Capture

Auto-Generate

La Download

# Help for Students and Teachers Edit Video in My Media

#### **Upload Slides**

Edit > Timeline > Upload Slides Icon > Upload Select a PowerPoint or PDF file from your desktop.

When it has uploaded you can click *Back to Timeline* in the pop-up.

Drag the slides along the timeline or use the timecode box to adjust.

Save Changes and preview

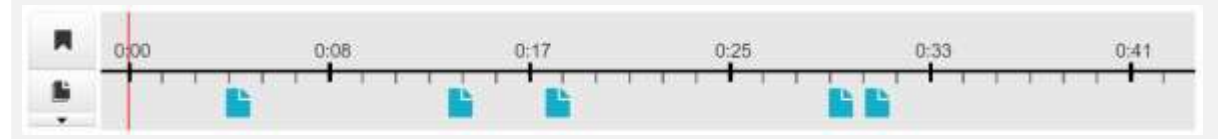

# See help document Attach Slides in My Media for more details on uploading slides.

#### **Create Chapters**

My Media > Edit > Timeline

Pause the video at the chosen location and click the *Chapter* button. Drag the chapter along the timeline to adjust the timing.

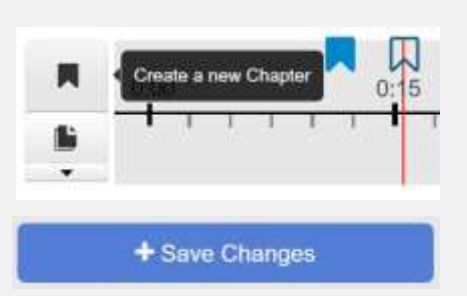

Give the Chapter a title and optional description.

Save Changes and create a new chapter.

#### **Trim Media**

My Media > Edit > Trim Video

Drag the ends of the media in the timeline or enter the timecodes for the *Start Time* and *End Time* in the entry boxes > Click *Trim Video* 

| Start Time: | 00 00 00 728    | E        | ind Time: 00 00 07 | 300 ‡  |        |        |      |
|-------------|-----------------|----------|--------------------|--------|--------|--------|------|
| 00:00       | 6,3 790         | 01.580   | 02:370             | 03.160 | 03.960 | 04:740 | 05.5 |
|             | <del>-}</del> + |          |                    |        |        |        |      |
| 100% +      | Duration: 60.0  | N286:574 |                    |        |        |        |      |

Tips:

- Trim is useful for removing footage of the camera setup or packup.
- *Titles* or *Credits* added in the Desktop Recorder or another program will be removed if the video is trimmed.

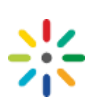

Upload Slides (PPT, PPTX, PDF)

Back to Timeline

### Can't view the timeline?

- The timeline requires HTML5 or Flash, follow the prompts to download or try a different browser.
- If the timeline appears grey, click play and it will load.

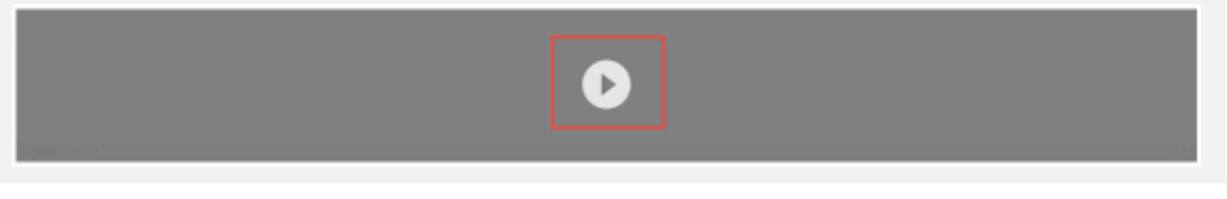

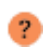

Look for the help button in My Media and the video player for specific support.